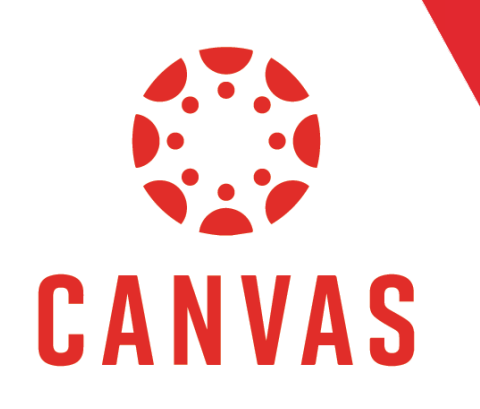

## How to Locate Students

## Introduction

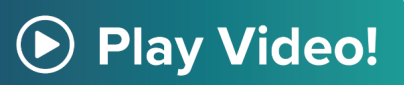

•••

There are multiple ways to locate student information in Canvas. In this document, you will learn how to locate a student in a Canvas course.

## Instructions

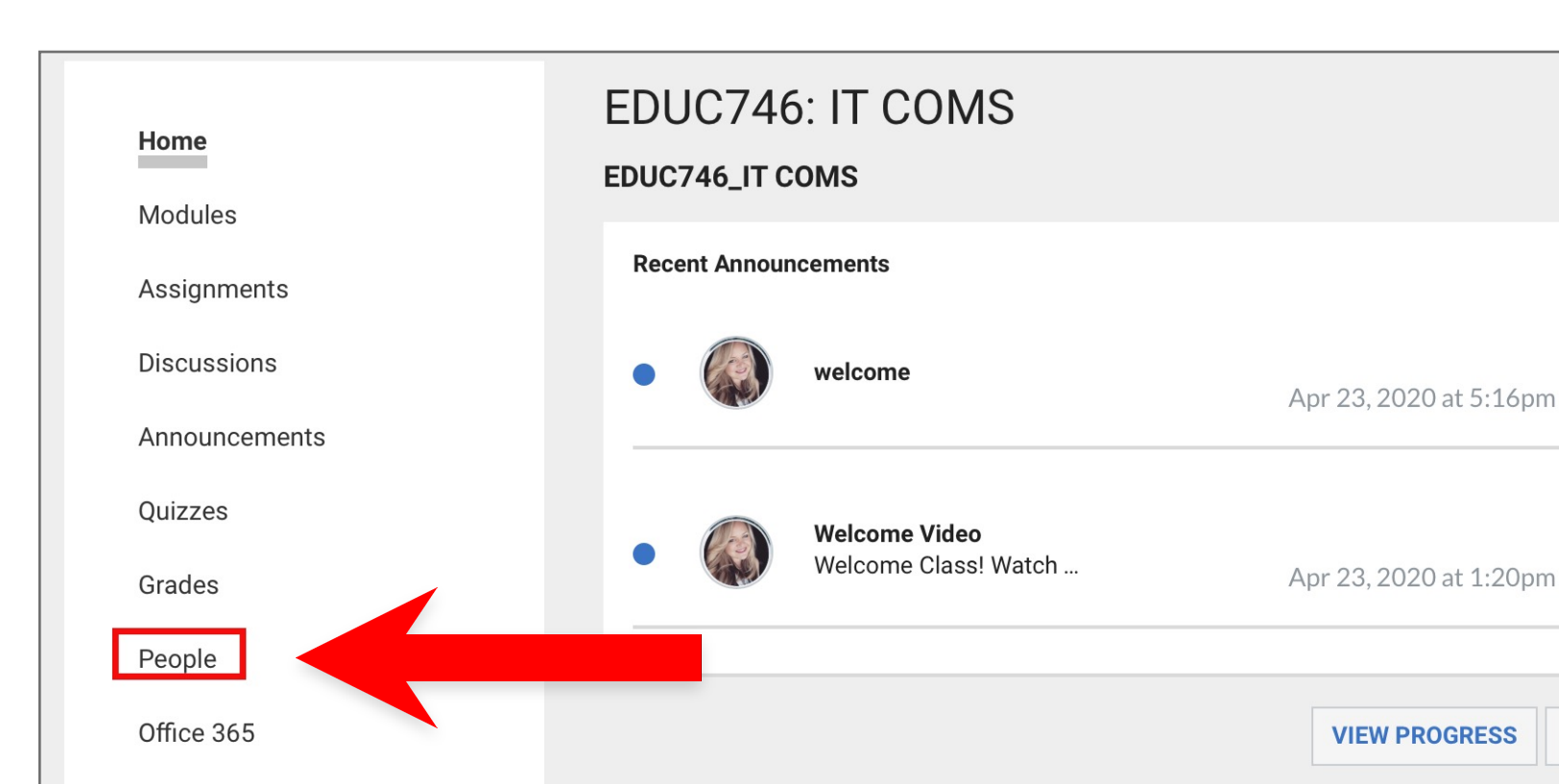

**Step 1:** Click on "People" from the course menu on the left.

**Step 2:** On the People page, you can see all the members of your class, as well as their Login ID, Section, Role, Last Activity, and Total Activity.

| Discussions                              |                         |            |           |                     |                    |                      |          |
|------------------------------------------|-------------------------|------------|-----------|---------------------|--------------------|----------------------|----------|
| Announcements                            | Name                    | Login ID   |           | Section             | Role               | l ast Activity       | Total    |
| Quizzes                                  | <br>Nume                | Loginito   |           | ocodon              | Noice              | Luot Autility        | Activity |
| Grades                                   | Brent Bartlow           | bcbartlow  | L22165624 | EDUC746: IT<br>COMS | Student            | May 5 at<br>3:07pm   | 13:37    |
| People                                   | Justin Berry<br>pending |            | L03332097 | EDUC746: IT<br>COMS | Student            |                      |          |
| Office 365                               | Melvin Brown            | mbrown377  | L21786943 | EDUC746: IT<br>COMS | Teacher            | May 8 at<br>10:42am  | 06:20:26 |
| Cisco Webex<br>Purchase Course Materials | Jessica Johnson         | jljohnson9 | L00109994 | EDUC746: IT<br>COMS | Course<br>Designer | May 8 at<br>10:40am  | 34:58:36 |
| Writing Style Guides                     | Nawona Nhekairo         | njnhekairo | L22957980 | EDUC746: IT<br>COMS | Student            | Apr 23 at<br>11:07am | 08:16    |
| myStudents                               | Carolyn Peck            | crwagner2  | L00153991 | EDUC746: IT<br>COMS | ТА                 | Apr 27 at<br>2:47pm  | 04:04    |

**Step 3:** To locate a specific student, you can scroll to find the student, use the drop-down filter to sort by Student, or type the student's name in the search bar.

| Home                                     | Everyone Group Set Project Groups |            |               |                     |                    |                      | ROUP SET |
|------------------------------------------|-----------------------------------|------------|---------------|---------------------|--------------------|----------------------|----------|
| Modules                                  | Search people                     |            | All Roles 🗸 🗸 |                     |                    |                      |          |
| Assignments                              | L                                 |            |               |                     |                    |                      |          |
| Discussions                              |                                   |            |               |                     |                    |                      |          |
| Announcements                            |                                   |            |               |                     |                    |                      | Total    |
| Quizzes                                  | Name                              |            | SIS ID        | Section             | Role               | Last Activity        | Activity |
| Grades                                   | Brent Bartlow                     | bcba       | L22165624     | EDUC746: IT<br>COMS | Student            | May 5 at<br>3:07pm   | 13:37    |
| People                                   | Justin Berry<br>pending           |            | L03332097     | EDUC746: IT<br>COMS | Student            |                      |          |
| Office 365                               | Melvin Brown                      | mbro 7     | L21786943     | EDUC746: IT<br>COMS | Teacher            | May 8 at<br>10:42am  | 06:20:26 |
| Cisco Webex<br>Purchase Course Materials | Jessica Johnson                   | jljohn     | L00109994     | EDUC746: IT<br>COMS | Course<br>Designer | May 8 at<br>10:40am  | 34:58:36 |
| Writing Style Guides                     | Nawona Nhekairo                   | njnhekairo | L22957980     | EDUC746: IT<br>COMS | Student            | Apr 23 at<br>11:07am | 08:16    |

**Step 4:** Click on the student's name to open their student card.

| Name                    | Login ID   | SIS ID    | Section             | Role               | Last Activity       | Total<br>Activity |
|-------------------------|------------|-----------|---------------------|--------------------|---------------------|-------------------|
| Brent Bartlow           | bcbartlow  | L22165624 | EDUC746: IT<br>COMS | Student            | May 5 at<br>3:07pm  | 13:37             |
| Justin Berry<br>pending |            | L03332097 | EDUC746: IT<br>COMS | Student            |                     |                   |
| Melvin Brown            | mbrown377  | L21786943 | EDUC746: IT<br>COMS | Teacher            | May 8 at<br>10:42am | 06:20:26          |
| Jessica Johnson         | jljohnson9 | L00109994 | EDUC746: IT<br>COMS | Course<br>Designer | May 8 at<br>10:40am | 34:58:36          |

**Step 5:** The student card displays the student's name, the enrolled course, a message icon, course analytics and student statistics.

| Ly Online Residential Athletics          | Alumni Parents •••      |             |            |                     |                    | ×                                                                   |                           |
|------------------------------------------|-------------------------|-------------|------------|---------------------|--------------------|---------------------------------------------------------------------|---------------------------|
| COURSE MENU EDUC746_IT COMS >            | BB                      |             |            |                     |                    |                                                                     |                           |
| Home                                     | Brent Bartlow           |             |            |                     |                    |                                                                     |                           |
| Modules                                  | Search people           | All Role    | es         | ~                   |                    | EDUC746: IT COMS<br>Section: EDUC746: IT COM<br>Last login: Tuesday | IS                        |
| Assignments                              |                         |             |            |                     |                    | Grades                                                              | New Analytics             |
| Announcements                            |                         |             |            |                     | cole               | <b>75%</b><br><sub>Grade</sub> №                                    | <b>30</b><br>Iissing Late |
| Quizzes                                  |                         |             |            |                     |                    | Last 7 Graded Itom                                                  |                           |
| Grades                                   | Brent Bartlow           | bcbartlow   | L22165624  | JMS                 | Student            | Last 7 Graded items                                                 | 5/50                      |
| People                                   | Justin Berry<br>pending |             | L033325.97 | EDUC746: IT<br>COMS | Student            |                                                                     | 5/50                      |
| Office 365                               | Melvin Brown            | mbrown377   | L21786943  | EDUC746: IT<br>COMS | Teacher            |                                                                     | 5/50                      |
| Cisco Webex<br>Purchase Course Materials | Jessica Johnson         | jljohnson9  | L00109994  | EDUC746: IT<br>COMS | Course<br>Designer |                                                                     | 100/0                     |
| Writing Style Guides                     | Nawona Nhekairo         | njnhekairo  | L22957980  | EDUC746: IT<br>COMS | Student            | Activity Compared (                                                 | 50/50                     |
| myStudents                               | Carolyn Peck            | crwagner2   | L00153991  | EDUC746: IT<br>COMS | ТА                 | Participation                                                       | Page Views                |
| LU Assignment Scheduler                  | Katy Peterson           | kpeterson10 | L25625928  | EDUC746: IT<br>COMS | ТА                 | None                                                                | Moderate                  |
| Neeus Graung                             | Nathan Russell          | nrussell16  | 1 25628266 | EDUC746: IT         | Teacher            |                                                                     |                           |

**Step 6:** The message icon next to the student's name allows you to compose a message to the student directly from this page.

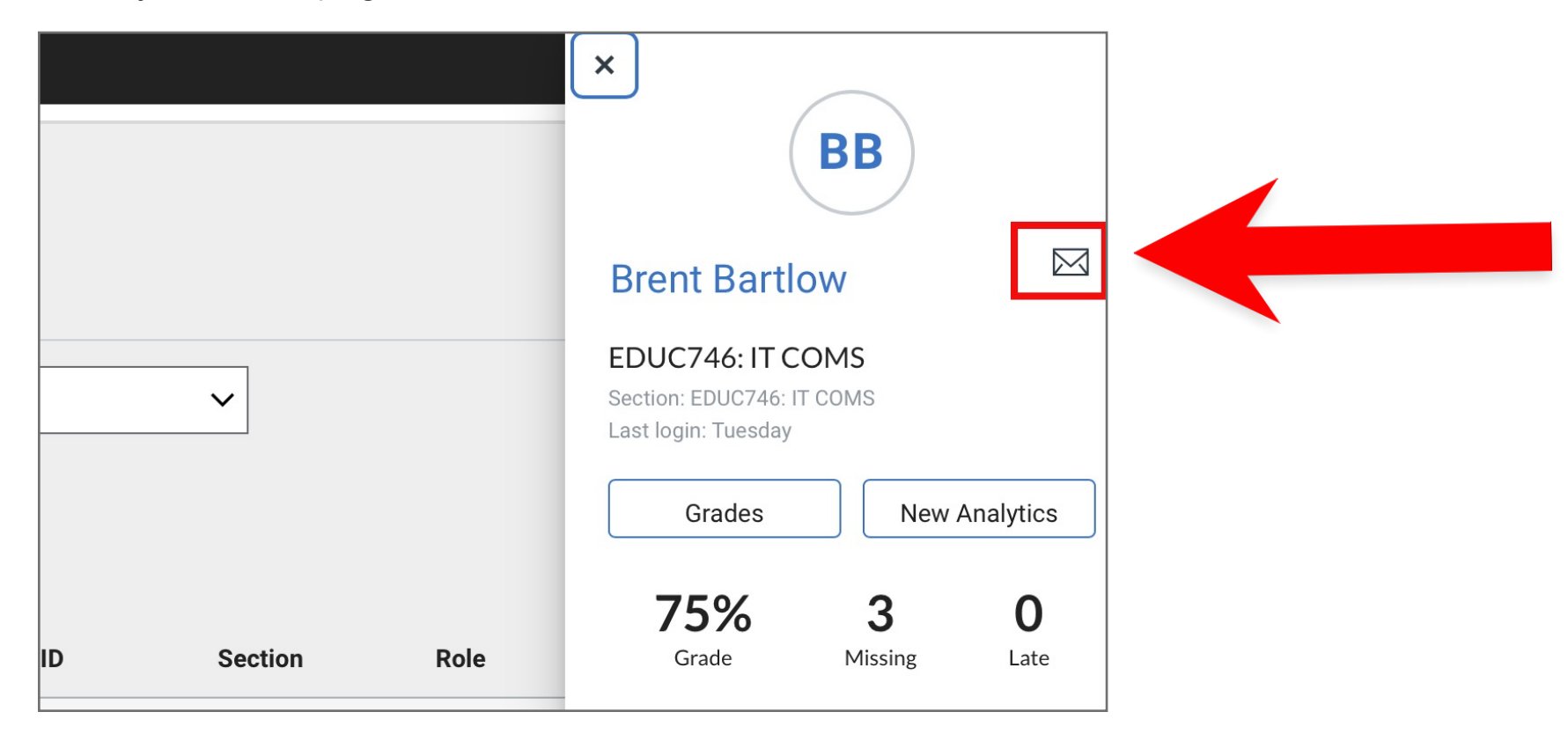

**Step 7:** Anytime you see a student's name in Canvas, you can click the student's name to open their student card to message the student and view their statistics and course analytics.

| Name                    | Login ID   | SIS ID    | Section             | Role               | Last Activity       | Total<br>Activity |
|-------------------------|------------|-----------|---------------------|--------------------|---------------------|-------------------|
| Brent Bartlow           | bcbartlow  | L22165624 | EDUC746: IT<br>COMS | Student            | May 5 at<br>3:07pm  | 13:37             |
| Justin Berry<br>pending |            | L03332097 | EDUC746: IT<br>COMS | Student            |                     |                   |
| Melvin Brown            | mbrown377  | L21786943 | EDUC746: IT<br>COMS | Teacher            | May 8 at<br>10:42am | 06:20:26          |
| Jessica Johnson         | jljohnson9 | L00109994 | EDUC746: IT<br>COMS | Course<br>Designer | May 8 at<br>10:40am | 34:58:36          |

## **Tips for Success!**

We encourage you to view additional tutorials on how to leverage course analytics and messaging features in Canvas!